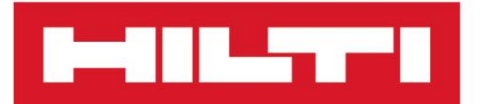

PROFIS Engineering Suite

Română

# PROFIS Engineering Suite

Instrucțiuni de operare originale

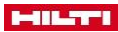

# Cuprins

| 1   | Informații privind c | documentația                                            | 3 |
|-----|----------------------|---------------------------------------------------------|---|
| 1.1 | Simbolurile din do   | cumentație                                              |   |
|     | 1.1.1 Descriere      | ea simbolurilor                                         |   |
| 1.2 | Informații despre    | produs                                                  | 4 |
| 1.3 | Cerințe de sistem    |                                                         |   |
| 2   | Descriere            |                                                         | 4 |
| 3   | Autentificare        |                                                         | 4 |
| 4   | Gestionarea proie    | ctelor                                                  | 5 |
| 4.1 | Crearea unui nou     | proiect                                                 | 5 |
| 4.2 | Editarea unui proie  | ect                                                     | 5 |
| 5   | 'Settings' - Setări  |                                                         | 5 |
| 5.1 | 'Settings' - Setări. |                                                         | 5 |
| 5.2 | 'Default settings' - | - Setări implicite                                      | 5 |
| 5.3 | 'Quick-start config  | guration' - Configurare de pornire rapidă               | 6 |
|     | 5.3.1 'Concrete      | e fixing' - Fixare beton                                | 6 |
|     | 5.3.2 'Masonry       | y fixing' - Fixare zidărie                              | 6 |
|     | 5.3.3 'Handrail      | I fixing' - Fixare mână curentă                         | 6 |
| 6   | Meniul My profile    | - Profilul meu                                          | 6 |
| 6.1 | Deconectarea         |                                                         | 6 |
| 6.2 | Editarea profilului  |                                                         | 6 |
| 7   | Editor               |                                                         | 7 |
| 7.1 | Meniul Editor        |                                                         | 7 |
| 7.2 | Editor 3D            |                                                         |   |
|     | 7.2.1 Editor 3D      | )                                                       |   |
| 7.3 | Editor 2D            |                                                         |   |
|     | 7.3.1 'Coordina      | ate center' - Centru coordonare                         | 8 |
|     | 7.3.2 'Custom        | lavout' - Araniament personalizat                       | 8 |
|     | 7.3.3 Editor 20      | )                                                       |   |
| 8   | Pornire rapidă       |                                                         |   |
| 8.1 | Fixarea pe beton     |                                                         |   |
|     | 8.1.1 Creareau       | unei liste de favorite                                  |   |
|     | 8.1.1.1              | 'Mv favorite inputs' - Intrări favorite                 |   |
|     | 8.1.2 Definirea      | a materialului de bază                                  | 9 |
|     | 8.1.2.1              | 'Base material' - Materialul de bază                    |   |
|     | 8.1.2.2              | 'Temperature' - Temperatură                             |   |
|     | 8.1.2.3              | 'Geometry' - Geometrie                                  |   |
|     | 8.1.2.4              | 'Installation conditions' - Conditii de instalare       |   |
|     | 8.1.2.5              | 'Reinforcement' - Armare                                |   |
|     | 8.1.3 Definirea      | a plăcii de ancorare                                    |   |
|     | 8.1.3.1              | 'Anchor plate shape' - Forma plăcii de ancorare         |   |
|     | 8.1.3.2              | 'Stand-off type' - Tip de distantier                    |   |
|     | 8.1.3.3              | 'Anchor plate thickness' - Grosimea plăcii de ancorare  |   |
|     | 8.1.3.4              | 'Anchor plate design' - Modelul plăcii de ancorare      |   |
|     | 8.1.3.5              | 'Anchor plate material' - Materialul plăcii de ancorare |   |
|     | 8.1.4 Definirea      | a ancorei                                               |   |
|     | 8.1.4.1              | 'Anchor' - Ancoră                                       |   |
|     | 8.1.4.2              | 'Layout' - Dispunere                                    |   |
|     | 8.1.4.3              | 'Installation' - Instalare                              |   |
|     |                      |                                                         |   |

|     | 8.1.5  | Definirea p     | rofilului de oțel                                      | . 13 |
|-----|--------|-----------------|--------------------------------------------------------|------|
|     |        | 8.1.5.1         | 'Profile' - Profil                                     | . 13 |
|     |        | 8.1.5.2         | 'Eccentricity' - Excentricitate                        | . 13 |
|     |        | 8.1.5.3         | 'Stiffeners' - Rigidizări                              | . 13 |
|     |        | 8.1.5.4         | Sudare pe bare și flanșe                               | . 14 |
|     | 8.1.6  | Definirea s     | arcinilor                                              | . 14 |
|     |        | 8.1.6.1         | Abordare la modelul plăcii de ancorare                 | . 14 |
|     |        | 8.1.6.2         | 'Load type' - Tip de sarcină                           | . 14 |
|     | 8.1.7  | Calcul          |                                                        | 15   |
| 8.2 | Fixare | ea pe zidărie . |                                                        | 15   |
|     | 8.2.1  | Crearea ur      | nei liste de favorite                                  | 15   |
|     |        | 8.2.1.1         | 'My favorite inputs' - Intrările mele preferate        | 15   |
|     | 8.2.2  | Definirea r     | naterialului de bază                                   | 16   |
|     |        | 8.2.2.1         | 'Base material' - Materialul de bază                   | 16   |
|     |        | 8.2.2.2         | 'Temperature' - Temperatură                            | 16   |
|     |        | 8.2.2.3         | 'Geometry' - Geometrie                                 | 17   |
|     |        | 8.2.2.4         | 'Installation conditions' - Condiții de instalare      | 17   |
|     |        | 8.2.2.5         | 'Joints' - Rosturi                                     | 17   |
|     |        | 8.2.2.6         | 'Plaster' - Tencuială                                  | 17   |
|     | 8.2.3  | Definirea p     | lăcii de ancorare                                      | 18   |
|     |        | 8.2.3.1         | 'Anchor plate position' - Poziția plăcii de ancorare   | . 18 |
|     |        | 8.2.3.2         | 'Anchor plate shape' - Forma plăcii de ancorare        | . 18 |
|     |        | 8.2.3.3         | 'Stand-off type' - Tip de distanțier                   | . 18 |
|     |        | 8.2.3.4         | 'Anchor plate thickness' - Grosimea plăcii de ancorare | . 18 |
|     | 8.2.4  | Definirea a     | ncorei                                                 | . 19 |
|     |        | 8.2.4.1         | 'Anchor' - Ancoră                                      | . 19 |
|     |        | 8.2.4.2         | 'Layout' - Dispunere                                   | . 19 |
|     | 8.2.5  | Definirea p     | rofilului de oțel                                      | 20   |
|     |        | 8.2.5.1         | 'Profile' - Profil                                     | 20   |
|     |        | 8.2.5.2         | 'Eccentricity' - Excentricitate                        | 20   |
|     | 8.2.6  | Definirea e     | elementelor statice                                    | 20   |
|     |        | 8.2.6.1         | 'Load cases' - Cazuri de încărcare                     | 20   |
|     |        | 8.2.6.2         | 'Load type' - Tip de sarcină                           | 20   |
|     |        | 8.2.6.3         | 'Loading' - Încărcare                                  | 20   |
|     | 8.2.7  | Fixarea b       | alustradelor                                           | 21   |
|     | 8.2.8  | Crearea ur      | nei liste de favorite                                  | 21   |
|     |        | 8.2.8.1         | 'My favorite inputs' - Intrările mele preferate        | 21   |
|     | 8.2.9  | Definirea ap    | licație                                                | i 21 |
|     |        | 8.2.9.1         | 'Application' - Aplicația                              | 21   |
|     |        | 8.2.9.2         | 'Handrail' - Mână curentă                              | 21   |
|     |        | 8.2.9.3         | 'Environment' - Mediu                                  | 21   |
|     | 8.2.10 | Definirea p     | rofilului de oțel                                      | . 22 |
|     |        | 8.2.10.1        | 'Profile' - Profil                                     | . 22 |
|     |        | 8.2.10.2        | 'Rotation' - Rotire                                    | . 22 |
|     |        | 8.2.10.3        | 'Orientation' - Orientare                              | . 22 |
|     |        | 8.2.10.4        | 'Material'                                             | . 22 |

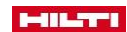

|      |                       |                                                         | 23 |
|------|-----------------------|---------------------------------------------------------|----|
|      | 8.2.11.1              | 'Load category' - Caterogie de încărcare                | 23 |
|      | 8.2.11.2              | 'Environment' - Mediu                                   | 23 |
|      | 8.2.11.3              | 'Dead load' – Încărcare permanentă                      | 23 |
|      | 8.2.11.4              | 'Loads' - Sarcini                                       |    |
|      | 8.2.11.5              | 'Load cases' - Cazuri de încărcare                      | 23 |
|      | 8.2.12 Definirea      | materialului de bază                                    | 24 |
|      | 8.2.12.1              | 'Base material' - Materialul de bază                    | 24 |
|      | 8.2.12.2              | 'Temperature' - Temperatură                             | 24 |
|      | 8.2.12.3              | 'Geometry' - Geometrie                                  | 24 |
|      | 8.2.12.4              | 'Installation conditions' - Condiții de instalare       | 24 |
|      | 8.2.12.5              | 'Reinforcement' - Armare                                | 25 |
|      | 8.2.13 Definirea      | plăcii de ancorare                                      | 25 |
|      | 8.2.13.1              | 'Anchor plate position' - Poziția plăcii de ancorare    | 25 |
|      | 8.2.13.2              | 'Anchor plate shape'- Forma plăcii de ancorare          | 25 |
|      | 8.2.13.3              | 'Stand-off type' - Tip de distanțier                    | 25 |
|      | 8.2.13.4              | 'Anchor plate thickness' - Grosimea plăcii de ancorare  | 26 |
|      | 8.2.13.5              | 'Anchor plate design' - Modelul plăcii de ancorare      |    |
|      | 8.2.13.6              | 'Anchor plate offset' - Compensarea plăcii de ancorare  |    |
|      | 8.2.13.7              | 'Anchor plate material' - Materialul plăcii de ancorare |    |
|      | 8.2.14 Definirea      | ancorei                                                 | 27 |
|      | 8.2.14.1              | 'Anchor"                                                | 27 |
|      | 8.2.14.2              | 'Layout' – Dispunere                                    |    |
|      | 8.2.14.3              | 'Installation' – Instalare                              | 28 |
| 9    | Şabloane raport       |                                                         |    |
| 9.1  | Crearea unui șablo    | n nou                                                   | 28 |
| 9.2  | Redenumirea unui      | şablon                                                  | 29 |
| 9.3  | Duplicarea unui șat   | olon                                                    | 29 |
| 9.4  | Ștergerea unui șabl   | lon                                                     | 29 |
| 10   | Raport                |                                                         | 30 |
| 10.1 | 'Generate report' - ( | Generare raport                                         | 30 |
| 10.2 | Exportarea unui rap   | port                                                    | 30 |
| 10.3 | Duplicarea dimensi    | onării                                                  | 30 |
| 10.4 | Importarea fișierulu  | <i>i</i> i                                              | 30 |
|      |                       |                                                         |    |

| 1 Informatii privind documentati |
|----------------------------------|
|----------------------------------|

#### 1.1 Simbolurile din documentație

#### 1.1.1 Descrierea simbolurilor

Următoarele simboluri sunt utilizate pe produs:

|   | Acasă           |
|---|-----------------|
| Ø | Setări          |
|   | Şabloane raport |
| i | Info            |

|        | Meniul derulant |  |  |
|--------|-----------------|--|--|
| =      | Arată/Ascunde   |  |  |
| $\sim$ | Arată/Ascunde   |  |  |

# 1.2 Informații despre produs

Software-ul Hilti este conceput pentru utilizare profesională și poate fi utilizat și întreținut numai de personal instruit și autorizat. Acest personal trebuie să fie informat cu privire la eventualele pericole care pot apărea.

- Citiți această documentație înainte de operarea sau utilizarea inițială. Aceasta este o condiție prealabilă pentru o manipulare sigură și fără probleme a produsului.
- Respectați instrucțiunile și avertismentele de siguranță din această documentație și de pe produs.
- Veţi fi obligat să specificați detaliile produsului atunci când contactați Hilti Service sau organizația locală Hilti pentru a afla informații despre produs.
  - Informații despre produs → pagina 4

#### Informații despre produs

| Software  | PROFIS Engineering Suite |  |
|-----------|--------------------------|--|
| Versiunea | 3.0.16                   |  |

# 1.3 Cerințe de sistem

Informații despre cerințele de sistem pot fi găsite la adresa: qr.hilti.com/r6502279.

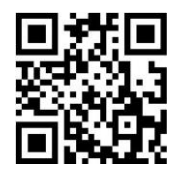

# 2 Descriere

Cititi această documentatie înainte de operarea sau utilizarea initială.

PROFIS Engineering Suite este un software conceput pentru a găsi ancora corectă pentru o aplicație. În plus, PROFIS Engineering Suite poate fi folosit pentru a calcula ancora potrivită, placa de bază și balustradă. PROFIS Engineering Suite este disponibilă în versiuni online și offline.

#### 3 Autentificare

- Pentru a vă conecta ca utilizator, introduceți următoarea adresă web în browserul dvs.: https://profisengineering.hilti.com/.
- 2. Introduceți datele de conectare:
  - ➡ Adresă de email
  - 🗢 Parolă
- 3. Faceți clic pe "Login".
  - → Se deschide fereastra "PROFIS Engineering Suite".

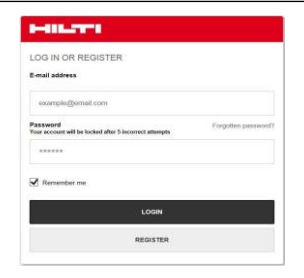

## 4 Gestionarea proiectelor

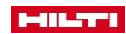

~

#### 4.1 Crearea unui nou proiect

- Faceți clic pe una dintre următoarele vizualizări de proiect:
   'All designs'
  - → 'Templates'
  - + 'Drafts'
- 2. Faceți clic pe butonul "New project" .
  - 🗢 Este afișată o casetă de introducere.
- 3. Introduceți numele proiectului în caseta de introducere.
- 4. Confirmați numele proiectului apăsând acest buton sau anulați operația apăsând pe acest buton
  - ➡ Proiectul dvs. apare în lista de proiecte.

# 4.2 Editarea unui proiect

- 1. Evidențiați proiectul ales de dumneavoastră.
  - → Apare meniul Project (Proiect)
- Faceți clic pe meniul Project și selectați una dintre următoarele opțiuni:
  - → 'Add sub project' → pagina 5
  - + 'Rename'
  - + 'Archive'

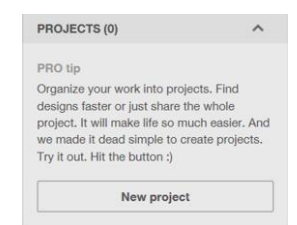

New project

OVERVIEW

All designs (702)

Templates (10)

Drafts (380)

PROJECTS (26)

#### 5 'Settings'

# 5.1 'Settings' - Setări

| APPLICATION SETTINGS |   |                          |   |                     | ×       |
|----------------------|---|--------------------------|---|---------------------|---------|
| GENERAL              | ^ | General                  |   |                     |         |
| Region and language  |   | Language                 |   | Fagion              |         |
| Default parameters   |   | English (United Kingdom) | 0 | Germany             | ٥       |
| Interaction settings |   | Number format            |   |                     |         |
| ANCHOR DESIGN        | ^ | Decimal separator        |   | Thousands separator |         |
| Concrete fixing      |   | Default                  | ٥ | Definal             | 0       |
| Handrail faing       |   |                          |   |                     |         |
| Masonry fixing       |   |                          |   |                     |         |
|                      |   |                          |   |                     |         |
|                      |   |                          |   |                     |         |
|                      |   |                          |   |                     |         |
|                      |   |                          |   |                     |         |
|                      |   |                          |   |                     |         |
|                      |   |                          |   |                     |         |
|                      |   |                          |   |                     |         |
|                      |   |                          |   | Cano                | el Save |

- 1. Selectați valorile corespunzătoare din meniul derulant din caseta "General".
- 2. Selectați valorile corespunzătoare din meniul derulant din caseta "Number format".
- 3. Faceți clic pe butonul "Save" pentru a confirma intrările.
- 4. Faceți clic pe butonul "Cancel" pentru a respinge intrările.

#### 5.2 'Default settings' - Setări implicite

- 1. Introduceți parametrii corespunzători în casetele de introducere din secțiunea "Default settings".
- 2. Faceți clic pe butonul "Save" pentru a confirma intrările.
- 3. Faceți clic pe butonul "Cancel" pentru a respinge intrările.

#### 5.3 'Quick-start configuration' - Configurare de pornire rapidă

#### 5.3.1 'Concrete fixing' - Fixare în beton

- 1. Selectati valoarea corespunzătoare din meniul derulant din sectiunea "General".
- 2. Selectați valorile corespunzătoare din meniul derulant din "Units and default parameters".
- 3. Activati butoanele corespunzătoare optiunilor din sectiunea "Calculation method and approvals".

# 5.3.2 'Masonry fixing' – Fixare în zidărie

- 1. Selectați valoarea corespunzătoare din meniul derulant din secțiunea "General".
- 2. Selectați valorile corespunzătoare din meniul derulant din secțiunea "Number format" .
- 3. Activați butoanele corespunzătoare opțiunilor din secțiunea "Calculation method and approvals".

#### 5.3.3 'Handrail fixing' - Fixare mână curentă

- 1. Selectați valoarea corespunzătoare din meniul derulant din secțiunea "General" .
- 2. Selectați valorile corespunzătoare din meniul derulant din secțiunea "Number format" .
- 3. Activați butoanele corespunzătoare opțiunilor din secțiunea "Calculation method and approvals" .

My profile Logout PROFIS privacy settings What's peer/2

# 6 Meniul "My profile"

- ► Faceți clic pe meniul "My profile".
  - ➡ Apare o selecție de meniu.

# 6.1 Deconectarea

Faceți clic pe "Logout".
 V-ați deconectat

#### 6.2 Editarea profilului

| USER SETTINGS |                 | ×    |
|---------------|-----------------|------|
| General       | Company details |      |
| Name          | Company name    |      |
| OWL           | Random Company  |      |
|               | Address         |      |
|               | abc             |      |
|               | Phone number    |      |
|               | хуг             |      |
|               | Email           |      |
|               | abc@xyz.com     |      |
|               | Fax             |      |
|               | defg            |      |
|               | Website         |      |
|               |                 |      |
|               | Cancel          | Save |

Faceți clic pe și selectați "My profile".
 ⇒ Apare fereastra "User settings".

2. Completați casetele de introducere.

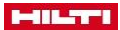

- 3. Aceți clic pe "Save" pentru a confirma intrările.
- 4. Pentru a anula intrarea pe care ați făcut-o, faceți clic pe "Cancel".

# 7 Editor

| 7.1 Meniu | I Editor        |
|-----------|-----------------|
| \$        | Anulează        |
| \$        | Refă            |
| ¢         | Resetați camera |
| 0         | Afişaj          |

# 7.2 Editor 3D

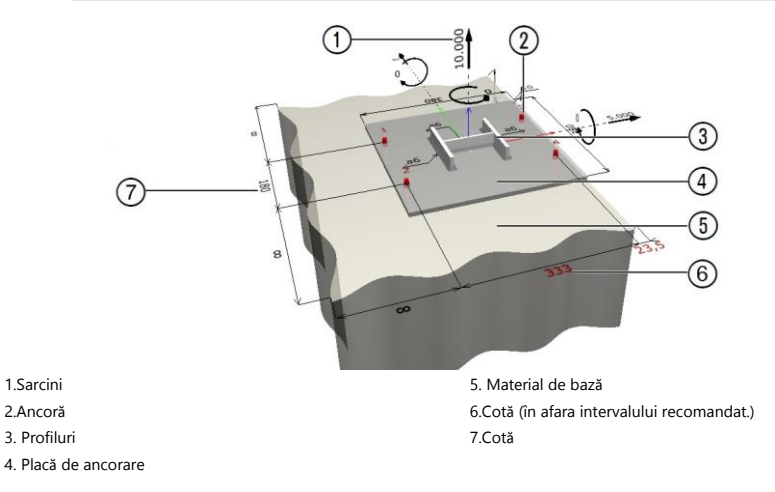

# 7.2.1 Editor 3D

- Pentru a defini o valoare (unitate de măsură sau forță), faceți clic pe valoarea corespunzătoare. → Apare o casetă de introducere
- 2. Introduceți valoarea corespunzătoare.
- 3. Apăsați tasta Enter.

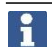

Un număr roșu indică faptul că valoarea este prea mare sau prea mică.

4. Pentru a afișa sau a ascunde parametrii, faceți clic pe butonul. 💿

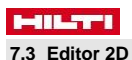

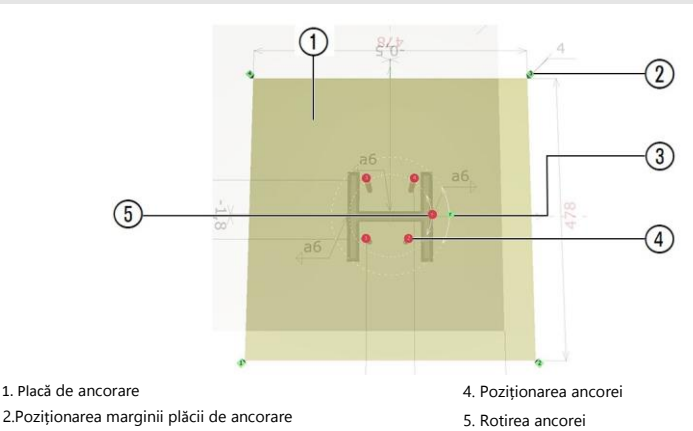

3. Rotirea plăcii de ancorare

#### 7.3.1 'Coordinate center' - Sistem de coordonate

- ▶ Introduceti coordonatele în tabelele corespunzătoare "Anchor plate nodes" si "Anchor nodes".
  - ➡ Noua pozitie va fi afisată în editorul 2D.

Pentru a schimba marcatorii de poziție, faceți clic pe unul dintre marcatori și trageți-l în poziția dorită.

#### 7.3.2 'Custom layout' - Aranjament personalizat

- 1. Faceți clic pe "Create" pentru a confirma intrările.
- 2. Faceți clic pe "Cancel" pentru a respinge intrările.

#### 7.3.3 Editor 2D

F

- Pentru a defini o valoare (unitate de măsură sau forță), faceți clic pe valoarea corespunzătoare.
   Apare o casetă de introducere
- 2. Introduceți valoarea corespunzătoare.
- 3. Apăsați tasta Enter.

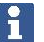

Un număr roșu indică faptul că valoarea este prea mare sau prea mică.

- 4. Pentru a afișa sau a ascunde parametrii, faceți clic pe butonul. 💿
- Pentru a face direct setările dorite, faceți dublu clic pe elementul corespunzător (de exemplu, ancora, placa de ancorare, materialul de bază).

#### 8 Pornire rapidă

8.1 Fixarea în beton

#### 8.1.1 Crearea unei liste de favorite

#### 8.1.1.1 'My favorite inputs'

Pentru a adăuga un meniu la lista de intrări favorite, faceți clic pe acest simbol pentru meniul dorit.

Meniul selectat apare în lista de favorite.

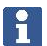

Pentru a elimina un meniu din lista de intrări preferate, faceți clic pe această opțiune.

\*

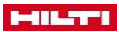

#### 8.1.2 Definirea materialului de bază

## 8.1.2.1 'Base material'

- Dacă materialul de bază este fisurat, activați butonul opțional "Cracked concrete".
- 2. Selectați clasa de beton aplicabilă din meniul derulant.

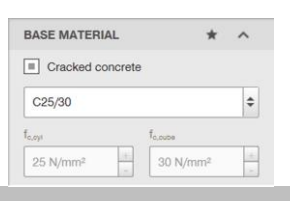

#### 8.1.2.2 'Temperature'

 În caseta de intrare "Short term", introduceți temperatura la care materialul de bază poate fi expus pentru o perioadă scurtă de timp.

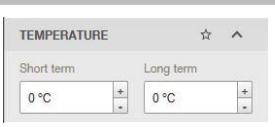

O influență pe termen scurt înseamnă, de exemplu, diferenta de temperatură între zi si noapte.

 În caseta de intrare "Long term" introduceți influențele temperaturii pe termen lung.

> Influențele pe termen lung ale temperaturii reprezintă caracteristicile de temperatură de durată ale materialului de bază.

## 8.1.2.3 'Geometry'

- Introduceți grosimea materialului de bază în caseta de intrare "Concrete thickness".
- Introduceți distanța față de margine în direcția "+ X", "-X", "+ Y" și "-Y" în casetele de intrare corespunzătoare.
- Pentru a seta distanța fațăde margine la "infinite", activați caseta de selectare "Infinite".

| GEOMETRY          |             | ☆ <b>^</b> |
|-------------------|-------------|------------|
| Concrete thicknes | \$5         |            |
| 250 mm            |             | +          |
| +χ                | -X          |            |
| 00                | <u>+</u> 00 | (±)        |
| Infinity          | 🔳 Infi      | nity       |
| +Y                | -Y          |            |
| 00                | (†)<br>(†)  | (†)<br>(†) |
| Infinity          | 🔳 Infi      | nity       |

### 8.1.2.4 'Installation conditions'

- 1. Selectați metoda de gaurire din "Drilling method"
- 2. Selectați condiția găurii din meniul derulant "Hole type".

| Ĥ | ^        |
|---|----------|
|   |          |
|   | \$       |
|   |          |
|   | \$       |
|   | <b>Ŷ</b> |

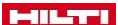

8.1.2.5 'Reinforcement'

 Selectați distanta dintre barele de armare în meniul derulant 'Concrete'.

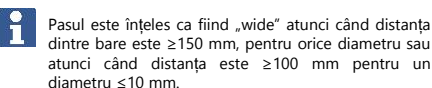

 REINFORCEMENT
 \*
 \*

 Concrete
 Edge

 Wide
 None
 \*

 Image: Reinforcement to control cracking present
 \*

2. Selectati spatierea dintre barele de protectie din meniul derulant "Edge".

Armarea marginii presupune ca armătura să aibă un diametru ≥12 mm. Opțiunea de armare cu agrafe (hairpin) presupune o armare de margine cu un diametru al barei ≥12 mm și agrafe bine dispuse la intervale de ≤100 mm. Armarea marginilor este luată în considerare la verificarea ruperii marginilor betonului ca urmare a fisurilor din beton datorită încârcării de forfecare.

 Activaţi butonul "Reinforcement to control cracking present" în cazul în care betonul armat este fisurat. Lăţimea maximă a fisurilor este aproximativ 3 mm.

#### 8.1.3 Definirea plăcii de ancorare

#### 8.1.3.1 'Anchor plate shape' - Forma plăcii de ancorare

 Faceți clic pe forma plăcii de bazăpe care doriți să o utilizați. → Forma corespunzătoare apare în editorul 3D.

> Pentru a defini singur forma, faceți clic pe buton. Utilizați editorul 2D pentru a edita forma plăcii de ancorare.

2. Pentru a introduce dimensiunile plăcii de ancorare, faceți clic pe

Se afișează fereastra Anchor plate size - "Dimensiunea plăcii de ancorare".

- Introduceți parametrii necesari în casetele de intrare corespunzătoare.
- 4. Faceți clic pe 'Save' pentru a confirma intrările.
- 5. Faceți clic pe "Cancel" pentru a anula operația.

#### 8.1.3.2 Stand-off type' - Tip de supra-înălțare

Selectați tipul de supra-înălțare

| 'Not stand-off               |
|------------------------------|
| 'Stand-off without clamping' |

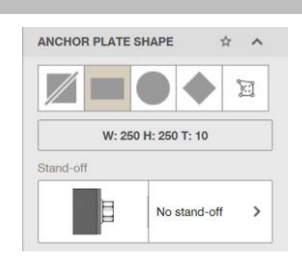

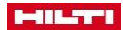

| 'Stand-off with clamping'  |
|----------------------------|
| 'Stand-off with grounding' |

# 8.1.3.3 'Anchor plate thickness' - Grosimea plăcii de ancorare

| <ul> <li>Introduceți grosimea în caseta "Thickness" și apăsați Enter<br/>pentru a vă confirma intrarea.</li> </ul> | ANCHOR PLATE THICKNESS $\ \ \uparrow$ |  |
|----------------------------------------------------------------------------------------------------|---------------------------------------|--|
|                                                                                                    | Thickness                             |  |

# 8.1.3.4 'Anchor plate design' - Modelul plăcii de ancorare

- Pentru a afişa sarcina, activaţi butonul de opţiune "Show normal stress distribution on 3D".
- Pentru a optimiza grosimea plăcii de ancorare, activați butonul de opțiune "Show optimized anchor plate thickness"

#### 8.1.3.5 'Anchor plate material' - Materialul plăcii de ancorare

Selectați clasa de oțel pe care o utilizați din listă.

\* ^

+

ANCHOR PLATE DESIGN

10 mm

| ANCHOR PLATE MATERIAL   | \$<br>^ |
|-------------------------|---------|
| Anchor plate steel type |         |
|                         |         |

## 8.1.4 Definirea ancorei

#### 8.1.4.1 'Anchor' - Ancoră

Pentru a selecta tipul ancorei, faceți clic pe caseta "Family".
 → Apare fereastra "Select anchor".

|    | Alternativ, puteți să faceți clic pe caseta "Family" din |
|----|----------------------------------------------------------|
| 1. | fereastra principală pentru a selecta tipul de ancoră.   |
|    | Dacă doriți ca o ancoră să fie prima în fereastra        |
|    | "Select anchor", puteți să o evidențiați ca preferată.   |

- Pentru a căuta o ancoră, introduceți numele acesteia în caseta de căutare.
- Pentru a sorta lista de ancore, selectați criteriul de sortare la alegere din meniul derulant.
- 4. Pentru a calcula toate ancorele, faceți clic pe "Calculate all"
  - Gradul de utilizare şi geometria ancorelor sunt calculate şi prezentate în listă.

| Eaceti clic ne Clear" nentru a reveni la vizualiza | area normală |
|----------------------------------------------------|--------------|

| 5. | Pentru a defini lista ancorelor, a | tivați butonul: | corespunzător |
|----|------------------------------------|-----------------|---------------|
|    | din caseta <b>"Filter</b> " .      |                 |               |

| Family           | 1           |    |
|------------------|-------------|----|
| #BEBEECCOM       | HUS3-H      | >  |
| Гуре             |             |    |
| HUS3-H           |             | \$ |
| Size             |             |    |
| 10               |             | \$ |
| Viev             | v approval  |    |
| Anchor Item #    |             |    |
| 2079912 HUS3-H 1 | 0x70 15/-/- |    |

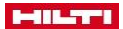

- Pentru a filtra lista ancorelor cu "Fixture thickness" sau "Hole diameter", introduceți valorile în casele de intrare "max." și "min.".
- Pentru a filtra lista ancorelor după unul dintre următoarele criterii, activați butonul corespunzător:
  - + 'Anchor type'
  - → 'Corrosion / material'

  - + 'Thread type'
  - + 'Head configuration'
  - + 'Installation type'
- Selectați adâncimea de ancorare din caseta "Embedment depth".
  - ➡ Adâncime optimă de ancorare 👔
  - ➡ Adâncime de ancorare selectată de utilizator -. I

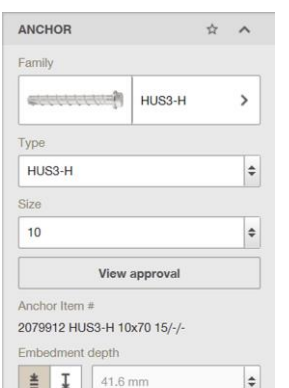

Adâncime optimă de ancorare - Hilti Anchor Installer determină adâncimea de ancorare pentru capacitatea maximă de încărcare a ancorei.

Adâncimea de ancorare definită de utilizator utilizatorul poate specifica adâncimea de ancorare necesară. Pentru ancorele de mortar adeziv (chimice), toate valorile sunt posibile. Pentru ancorele metalice trebuie respectate valori discrete. Puteți selecta adâncimea corespunzătoare din meniul derulant.

#### 8.1.4.2 'Layout' - Dispunere

 Selectați numărul și dispunerea ancorelor din secțiunea "Layout".

| 2 | C |   |
|---|---|---|
|   | 5 |   |
| 4 |   | 1 |

Pentru a aplica un aspect definit de utilizator, faceți clic pe buton.

|        | : | :: |  |
|--------|---|----|--|
|        |   | ~  |  |
| tation |   |    |  |

- 2. Introduceți valoarea cu care doriți să rotiți placa de ancorare În caseta de intrare "Rotation".
- 3. Pentru a roti placa de ancorare la 90 ° în sens contrar acelor de ceasornic, faceți clic pe butonul
- 4. Pentru a roti placa de ancorare la 90° în sensul acelor de ceasornic, faceti clic pe butonul

# 8.1.4.3 'Installation' - Instalare

 Pentru a afişa gaura umplută în editorul 3D, faceți clic pe butonul "Filled holes".

| INSTALLATION | \$<br>^ |
|--------------|---------|
| Fill holes   |         |

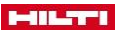

#### 8.1.5 Definirea profilului de oțel

#### 8.1.5.1 'Profile' - Profil

- 1. Pentru a defini profilul șinei, faceți clic pe **"Rail profiles"** 
  - ➡ Este afișată fereastra "Select profile".
- Pentru a selecta dimensiunile, faceți clic pe dimensiunile profilului șinei.
  - Este afișată fereastra "Select profile" .
- Pentru a selecta dimensiunile, faceți clic pe dimensiunile profilului șinei.
  - ➡ Este afișată fereastra "Select profile"
- 4. Pentru a defini profilul stâlpului, faceți clic pe "Post profiles"
  - ➡ Este afișată fereastra "Select profile"
- Pentru a selecta dimensiunile, faceți clic pe dimensiunile profilului stâlpului.
  - Fereastra "Select profile" este afișată.
- 6. Faceți clic pe dimensiunea profilului adecvat.

#### 8.1.5.2 'Eccentricity' - Excentricitate

- Pentru a schimba pozitia profilul de oţel, (axele X şi Y), introduceţi valorile corespunzătoare în casetele de intrare "X" şi "Y".
- Pentru a roti profilul de oţel, introduceţi valoarea corespunzătoare în caseta "Angle".
- Pentru a roti placa de ancorare spre stânga la 90°, faceți clic pe butonul
- Pentru a roti placa de ancorare în dreapta până la 90°, faceți clic pe butonul

# 8.1.5.3 'Stiffeners' - Rigidizări

- Pentru a selecta materialul, faceți clic pe butonul "Materials".
   → Selectati materialul corespunzător.
- 2. Pentru a selecta forma rigidizărilor, faceți clic pe
  - butonul "Shape" și selectați forma corespunzătoare:
    - + 'Triangular'
    - + 'Chamfered'
- Pentru a selecta grosimea, faceți clic pe ", Thickness" și setați grosimea în milimetri.
- 4. Pentru a selecta aspectul rigidizărilor, faceți clic pe butonul "**Layout**" si selectati aspectul dorit.
- Introduceți dimensiunile "Width" și "Height" în casetele de introducere corespunzătoare.
- Dacă doriți să folosiți rigidizări sudate, selectați opțiunea corespunzătoare. Dacă utilizați rigidizări sudate, selectați și intrările corespunzătoare:
  - → 'Thickness'
  - 🕈 'Materials'
  - + 'Layout'

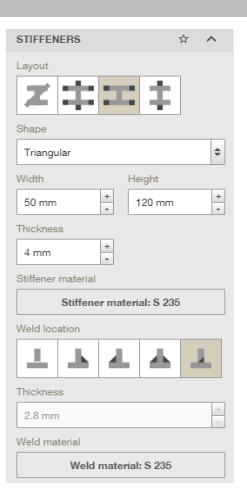

| PROFILE          | *             | ^ |
|------------------|---------------|---|
| Use profile      |               |   |
| T                | IPB(HEA       | > |
| Height           | Width         |   |
| 133 mm           | 140 mm        |   |
| Flange thickness | Thickness     |   |
| 8.5 mm           | 5.5 mm        |   |
| IPBI 1           | 40 / HE 140 A |   |
| Mat              | Lonal: 6 235  |   |

ECCENTRICITY

X-direction

0 mm

Angle

90 °

\* ^

+

Y-direction

0 mm

+

+

#### 8.1.5.4 Sudare pe bare și flanșe

- 1. Selectați opțiunea potrivită pentru sudarea pe bare sau pentru sudarea pe flanșe.
- 2. Selectați grosimea
- 3. Selectați materialul.
- 4. Selectați locația sudurii.

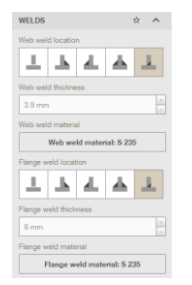

#### 8.1.6 Definirea sarcinilor

#### 8.1.6.1 Abordare la modelul plăcii de ancorare

- 1. Selectați "Flexible" pentru efecte flexibile.
- 2. Selectați "Rigid" pentru efecte rigide.

| ANCHOR PLATE DESIGN<br>APPROACH | ☆ | ^  |
|---------------------------------|---|----|
| Flexible                        |   | \$ |
| Rigid                           |   |    |
| Flexible                        |   |    |

## 8.1.6.2 'Load type' - Tip de sarcină

1. Pentru acțiuni statice, selectați "Static or quasi-static design"

Sarcina ia în considerare acțiunea încărcărilor statice.

2. Pentru acțiuni seismice, selectați "Seismic design".

Sarcina ia în considerare reglementările europene actuale EOTA TR 045 pentru ancore concepute să preia acțiuni seismice.

3. Pentru sarcini de oboseală, selectați "Fatigue design".

Sarcinile cauzate de oboseală este o sarcină care apare frecvent în timpul ciclului de viață al unei clădiri sau al unei structuri.

- 4. Pentru influența focului, selectați "Fire".
- 5. Selectați unul dintre următoarele butoane de opțiuni:
  - 🗢 'Design loads'

'Characteristic loads'

"Design loads" - Introduceți sarcini calculate la nivel de proiectare.

"Characteristic loads" - Introduceți valorile pentru sarcini constante și variabile. În PROFIS Engineering Suite, aceste valori sunt înmulțite cu factorii partiali de siguranță definiți în "Project Options".

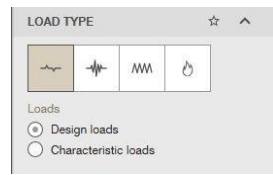

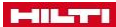

#### 8.1.7 Calcul

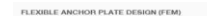

Anchor design codes are solely applicable for the calculation of anchor group resistance under the assumption of a rigid anchor plate. PROFID Engineering's "Resible calculation" function gives the basis to assess whether the anchor plate, as specified by you, can be considered close to rigid are Encoded / ABC design.

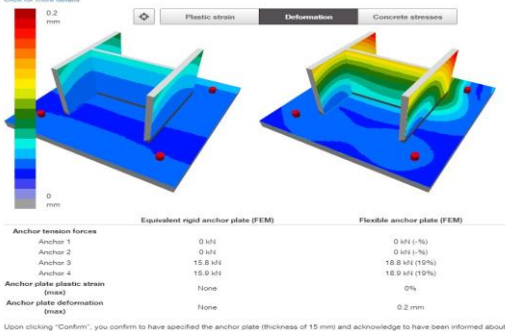

Upon clicking "Confirm", you confirm to have specified the anchor plate (thickness of 15 mm) and acknowledge to have been informed about the implications of using the flexible calculation functionality. Please click "Cancel" if you don't want to proceed further with this assessment, or in case your specified anchor plate cannot be considered close to rigid.

- 1. Faceti clic pe butonul "Calculate".
  - ➡ Calculele sunt afisate.
  - → Culorile indică nivelul de solicitare..
- 2. Selectati sarcina dorită. Puteti alege între:
  - ➡ Efort plastic
  - ➡ Deformare
  - ➡ Efort din beton
- 3. Verificați încărcările
- 4. Închideți fereastra de dialog selectând una dintre cele două opțiuni:
  - ➡ Confirmati
  - Acceptați flexibilitatea plăcii de bază și rezultatele sunt afișate.
  - 🛏 Anulați
  - 🗢 Sunteți readus la ecranul anterior, unde puteți efectua modificări care vor duce la un grad de rigiditate mai mare .

Cancel

5. Dacă abaterile sunt excesive, se deschide un mesaj pop-up care vă informează că abaterile sunt mari.

#### 8.2 Fixarea pe zidărie

# 8.2.1 Crearea unei liste de favorite

# 8.2.1.1 'My favorite inputs'

▶ Pentru a adăuga un meniu la lista de intrări favorite, faceți clic pe acest simbol 🆄 pentru meniul

dorit.

Meniul selectat apare în lista de favorite.

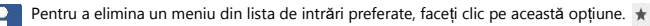

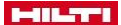

#### 8.2.2 Definirea materialului de bază

#### 8.2.2.1 'Base material'

1. Pentru a selecta tipul de cărămidă sau bloc, faceti clic pe "Brick"

#### ➡ Se afişează fereastra "Select brick".

- Pentru a defini tipul de cărămidă sau bloc, faceți clic pe cărămida / blocul aplicabil.
- Pentru a defini o forță predefinită, activați butonul de opțiune "Predefined strength".

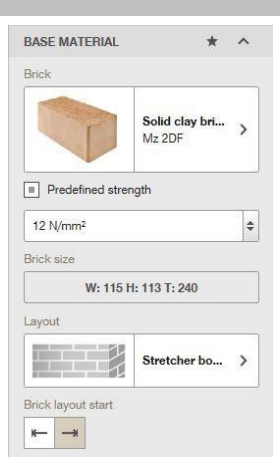

- Pentru a defini dimensiunile cărămizii sau blocurilor, faceți clic pe butonul "Brick size".
   ➡ Este afişată fereastra "Brick size".
- 5. Introduceți dimensiunile "Width", "Height" și "Concrete thickness" în casetele de intrare corespunzătoare.
- 6. Faceți clic pe butonul "Save" pentru a confirma dimensiunile introduse.
- 7. Faceți clic pe butonul "Cancel" pentru a respinge valorile introduse.
- Faceţi clic pe butonul "Layout" pentru a defini aspectul cărămizilor / blocurilor.
   Se afişează fereastra "Select layout".
- 9. Faceți clic pe ilustrația corespunzătoare pentru a selecta aranjamentul cărămizilor / blocurilor.
- 10. Faceți clic pe unul dintre următoarele butoane pentru a specifica poziția inițială a cărămizilor / blocurilor de zidărie:
  - •

# ⇒ →

#### 8.2.2.2 'Temperature'

 În caseta de intrare "Short term", introduceți temperatura la care materialul de bază poate fi expus pentru o perioadă scurtă de timp.

> O influență pe termen scurt înseamnă, de exemplu, diferența de temperatură între zi și noapte.

 În caseta de intrare "Long term" introduceți influențele temperaturii pe termen lung.

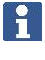

Influențele pe termen lung ale temperaturii reprezintă caracteristicile de temperatură de durată ale materialului de bază.

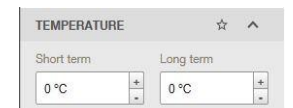

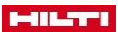

| 8. | 2.2.3 'Geometry'                                                                                     |                                    |               |
|----|----------------------------------------------------------------------------------------------------|------------------------------------|---------------|
| 1. | Introduceți distanța fata de margine în raport cu<br>"Sus" , "Jos" , "Stânga" și "Dreapta" pe desen. | direcțiile GEOMETRY                | ☆ ^           |
| 2. | Activați butonul de opțiune "Concrete" pentru a                                                      | afişa, în                          |               |
|    | editorul 3D, valoarea pe care ați introdus-o pentru "co                                              | oncrete". 9.252 in                 | +             |
|    |                                                                                                    | Тор                                | Bottom        |
|    |                                                                                                    | 39.37 in                           | * 39.37 in +  |
|    |                                                                                                    | Concrete                           | Concrete      |
|    |                                                                                                    | Left                               | Right         |
|    |                                                                                                    | 19.685 in                          | * 15.748 in * |
|    |                                                                                                    |                                    | Concrete      |
| 8. | 2.2.4 'Installation conditions'                                                                      |                                    |               |
| 1. | Selectați metoda de gaurire din " <b>Drilling method</b> "                                           | INSTALLATION CO                    | DNDITIONS & A |
| h  | Onland Manager in the All and Alama and a state in the                                               | Drilling type                      |               |
| Ζ. | utilizarea în conformitate cu ETA din meniul                                                         | derulant Hammer drilled            | \$            |
|    | "Masonry use category":                                                                              | Masonry use catego                 | pry           |
|    | $\Rightarrow$ w = umed                                                                               | d/d                                | \$            |
|    |                                                                                                    | Cleaning method                    |               |
|    |                                                                                                    | O Manual cleanin                   | 9             |
|    |                                                                                                    | <ul> <li>Compressed air</li> </ul> | ir cleaning   |
|    |                                                                                                    | Fastening option                   |               |
|    |                                                                                                    | Pre fastening                      |               |

- Through fastening
- 3. Pentru a selecta metoda de curățare a găurilor, activați butonul de opțiune corespunzător din "Cleaning method"
- 4. Pentru a selecta metoda de fixare, activați butonul opțiunii corespunzătoare din caseta "Fastening option".

# 8.2.2.5 'Joints' - Rosturi

| 1.  | În secțiunea " <b>Materials</b> ", activați butonul opțiunii<br>corespunzătoare pentru materialul de rosturi folosit. | JOINTS                 | ☆           | ^ |
|-----|----------------------------------------------------------------------------------------------------|------------------------|-------------|---|
| 2.  | Introduceți lățimea rosturilor verticale în caseta de intrare<br>"Vertical fill".                                     | Material<br>M2,5 to M9 |             |   |
| 3.  | Introduceți lățimea rosturilor orizontale în caseta de intrare<br>"Horizontal fill" .                                 | Vertical fill Hori:    | zontal fill |   |
| 4.  | Activați butonul de opțiune "Enable fill" dacă îmbinările cap<br>la cap sunt umplute cu mortar.                       | 5 mm + 5 m             | רחרו        | + |
| 8.2 | .2.6 'Plaster' - Tencuială                                                                                            |                        |             |   |
| ►Î  | n cazul în care zidăria este tencuită / executată, activați                                                           | DI LOTED               |             |   |

butonul de opțiune 'Plastered wall'.

| PLASTER        | \$<br>^ |
|----------------|---------|
| Plastered wall |         |

#### 8.2.3 Definirea plăcii de ancorare

#### 8.2.3.1 'Anchor plate position' - Pozitia plăcii de ancorare

- În caseta de intrare "Rotation", introduceți valoarea cu care doriți să rotiți placa de ancorare.
- Pentru a roti placa de ancorare spre stânga la 90°, faceți clic pe butonul
- Pentru a roti placa de ancorare în dreapta până la 90°, faceți clic pe butonul

#### 8.2.3.2 'Anchor plate shape' - Forma plăcii de ancorare

Faceți clic pe forma ancorei pe care doriți să o utilizați.
 Forma corespunzătoare apare în editorul 3D.

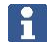

Pentru a defini singur forma, faceți clic pe buton. Utilizați editorul 2D pentru a edita forma plăcii de ancorare.

2. Pentru a introduce dimensiunile plăcii de ancorare, faceți clic pe

Se afișează fereastra Anchor plate size - "Dimensiunea plăcii de ancorare".

- Introduceți parametrii necesari în casetele de intrare corespunzătoare.
- 4. Faceți clic pe 'Save' pentru a confirma intrările.
- 5. Faceți clic pe "Cancel" pentru a anula operația.

#### 8.2.3.3 'Stand-off type' - Tip supra-înălțare

• Selectați tipul de supra-inaltare.

| 'Not stand-off'            |
|----------------------------|
| 'Stand-off with grounding' |

#### 8.2.3.4 'Anchor plate thickness' - Grosimea plăcii de ancorare

| <ul> <li>Introduceți grosimea în caseta "Thickness" și apăsați Enter pentru a<br/>vă confirma intrarea.</li> </ul> | ANCHOR PLATE THICKNESS | ☆ | ^ |  |
|----------------------------------------------------------------------------------------------------|------------------------|---|---|--|
|                                                                                                    |                        |   |   |  |

| ANCHOR PI | ATE POSI | TION | ☆ | ^ |
|-----------|----------|------|---|---|
| Rotation  |          |      |   |   |
| 0 °       |          | 15   | - | 4 |

+

10 mm

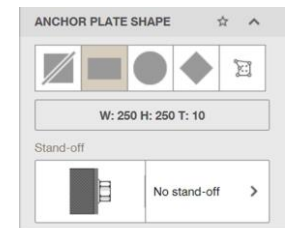

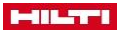

#### 8.2.4 Definirea ancorei

# 8241 'Anchor' - Ancoră

1 Pentru a selecta tipul ancorei, faceti clic pe caseta "Family". ➡ Apare fereastra "Select anchor".

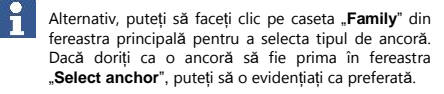

- 2 Pentru a căuta o ancoră introduceti numele acesteia în caseta de căutare.
- 3. Pentru a sorta lista de ancore, selectati criteriul de sortare la alegere din menjul derulant.
- 4. Pentru a calcula toate ancorele, faceti clic pe "Calculate all"

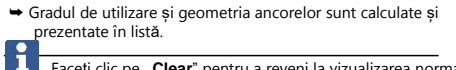

Faceti clic pe "Clear" pentru a reveni la vizualizarea normală.

5. Pentru a filtra lista ancorelor după unul dintre următoarele criterii, activati butonul corespunzător:

Corrosion / material'

# 'Thread type'

6. Pentru a vedea aprobarea, faceti clic pe optiunea "View approval"

Apare aprobarea.

- 7. Selectati adâncimea de ancorare din caseta "Embedment depth".
  - 🛏 Adâncime optimizată 👔

Adâncime de ancorare - utilizatorul poate specifica adâncimea de ancorare necesară. Pentru ancorele de mortar adeziv (chimice), toate valorile sunt posibile. Pentru ancorele metalice, trebuie respectate valori discrete . Puteți selecta adâncimea potrivită aici din meniul derulant.

#### 8.2.4.2 'Layout' - Dispunere

1 Selectati numărul si dispunerea ancorelor din sectiunea "Layout".

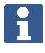

Pentru a aplica un aspect definit de utilizator, faceti clic pe buton. Apare editorul 2D.

|   | 100 | and the |  |
|---|-----|---------|--|
| • |     |         |  |
|   |     |         |  |
|   |     |         |  |
|   |     |         |  |

- 2. Introduceți valoarea cu care doriți să rotiți placa de ancorare În caseta de intrare "Rotire".
- 3. Pentru a roti placa de ancorare la 90° în sensul invers acelor de ceasornic, faceți clic pe butonul

12

4. Pentru a roti placa de ancorare la 90° în sensul acelor de ceasornic, faceți clic pe butonul

| ANCHOR             | \$                    | ^  |
|--------------------|-----------------------|----|
| Family             |                       |    |
| -                  | HIT-HY 270 +<br>HIT-V | >  |
| Туре               |                       |    |
| HIT-HY 270 + HIT   | -V (5.8)              | \$ |
| Size               |                       |    |
| M12                |                       | \$ |
| View               | approval              |    |
| Insert item #      |                       |    |
| 387060 HIT-V-5.8 N | 112x110               |    |
| Mortar Item #      |                       |    |
| 2092828 HIT-HY 27  | 0                     |    |
| Embedment depth    |                       |    |
|                    |                       | 1  |

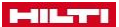

#### 8.2.5 Definirea profilului de oțel

#### 8.2.5.1 'Profile' - Profil

- Pentru a defini profilul mainii curente faceți clic pe "Rail profiles"
   → Este afisată fereastra "Select profile".
- Pentru a selecta dimensiunile, faceți clic pe dimensiunile profilului mainii curente.
  - ➡ Este afișată fereastra "Select profile" .
- 3. Pentru a selecta dimensiunile, faceți clic pe dimensiunile profilului șinei.
  - ➡ Este afișată fereastra "Select profile"
- Pentru a defini profilul montantului, faceți clic pe "Post profiles".
   ⇒ Este afișată fereastra "Select profile".
- Pentru a selecta dimensiunile, faceți clic pe dimensiunile profilului stâlpului.
  - Fereastra "Select profile" este afișată.
- 6. Faceți clic pe dimensiunea profilului adecvat.

#### 8.2.5.2 'Eccentricity' - Excentricitate

- Pentru a modifica pozitia profilul de oţel, (axele X şi Y), introduceţi valorile corespunzătoare în casetele de intrare "X" şi "Y".
- Pentru a roti profilul de oțel, introduceți valoarea corespunzătoare în caseta "Angle".
- 3. Pentru a roti placa de ancorare spre stânga la 90°, faceți clic pe butonul
- 4. Pentru a roti placa de ancorare spre dreapta cu 90°, faceți clic pe butonul

#### 8.2.6 Definirea staticilor

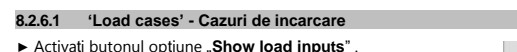

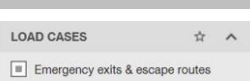

л,

V-directi

0 mm

+

+

#### 8.2.6.2 'Load type' - Tip de sarcină

1. Pentru acțiuni statice, selectați "Static or quasi-static design"

Sarcina ia în considerare acțiunea încărcărilor statice și predominant staționare.

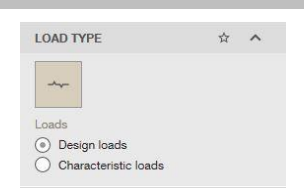

- 2. Selectați unul dintre următoarele butoane de opțiuni:
  - + 'Design loads'
  - 'Characteristic loads'

"Design loads" - Introduceți sarcini calculate la nivelul de proiectare.
"Characteristic loads" - Introduceți valorile pentru sarcini constante și variabile. În PROFIS Engineering Suite, aceste valori sunt înmulțite cu factorii de siguranță parțiali definiți în "Project Options".

#### 8.2.6.3 'Loading'

Pentru a defini efortul de compresie pe zidărie, introduceți valoarea corespunzătoare în caseta de intrare "Compressive stress on the wall".

| PROFILE          | ,              | t ^ |
|------------------|----------------|-----|
| Use profile      |                |     |
| I                | IFE(HEA        | >   |
| Height           | Width          |     |
| 133 mm           |                | 10  |
| Flange thickness | Thickness      |     |
| 8.5 mm           | a 5.5 mm       |     |
| IPBI             | 140 / HE 140 A |     |
| Ma               | tonal: S 235   |     |

ECCENTRICITY

X-direction

0 mm

00 9

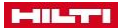

#### 83 Fixarea balustradelor

#### 8.3.1 Crearea unei liste de favorite

#### 8.3.1.1 'My favorite inputs'

Pentru a adăuga un meniu la lista de intrări favorite, faceti clic pe acest simbol neniul dorit.

- Meniul selectat apare în lista de favorite
- F Pentru a elimina un meniu din lista de intrări preferate, faceți clic pe această opțiune.

#### 8.3.2 Definirea aplicatiei

#### 8.3.2.1 'Application'

- Selectati "Railing installation" din sectiunea "Application"
  - + 'Concrete plate Front'
  - + 'Concrete plate Top'
  - + 'Concrete plate Bottom'
  - + 'Stairs Front'
  - + 'Balustrade Outer'
  - ➡ 'Balustrade Top'

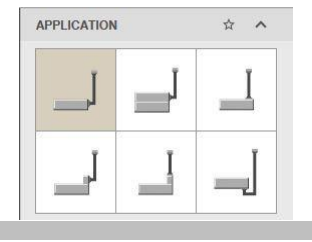

+

#### 8.3.2.2 'Handrail' - Mână curentă

- 1. Pentru a defini distanta dintre doi montanti de balustradă, introduceti valoarea în caseta "Post distance".
- 2. Pentru a defini montantul care urmează să fie utilizat, selectați butonul opțiunii corespunzătoare din secțiunea "Post spacing"
- 3. Introduceți lungimea montantului în caseta de intrare "Post heiaht".

| Post distance              |            |
|----------------------------|------------|
| 1,000 mm +                 | Optimize   |
| Post spacing               |            |
| <ul> <li>Single</li> </ul> |            |
| O Double                   |            |
| Multiple                   |            |
| Post height                |            |
| 1,200 mm                   | 4          |
| Post + rail stress and c   | leflection |
|                            |            |

4. Pentru a afisa sarcina, activati butonul optional "Post + rail and deflection" din sectiunea "View in results".

#### 8.3.2.3 'Environment'

- 1. În cazul în care balustrada urmează să fie instalată pe fatada exterioară a clădirii, activați butonul opțional "Outside of the building".
- 2. Dacă balustrada urmează să fie placată, activați butonul de optiune "Add cladding" si introduceti procentul de placare în caseta de intrare.

| ☆ | ^  |
|---|----|
|   |    |
|   |    |
|   |    |
|   | +  |
|   | \$ |

#### 8.3.3 Definirea profilului de otel

#### 8.3.3.1 'Profile' - Profil

- Pentru a defini profilul mainii curente, faceți clic pe "Rail profiles"
   → Este afisată fereastra "Select profile".
- Pentru a selecta dimensiunile, faceți clic pe dimensiunile profilului mainii curente.
  - ➡ Este afișată fereastra "Select profile".
- 3. Pentru a selecta dimensiunile, faceți clic pe dimensiunile profilului șinei.
  - ➡ Este afișată fereastra "Select profile".
- Pentru a defini profilul postului, faceți clic pe "Post profiles"
   → Este afişată fereastra "Select profile".
- Pentru a selecta dimensiunile, faceți clic pe dimensiunile profilului montantuluii.
  - Fereastra "Select profile" este afișată.
- 6. Faceți clic pe dimensiunea profilului adecvat.

# 8.3.3.2 'Rotation'

- Pentru a roti balustrada, introduceți valoarea corespunzătoare în caseta de intrare "Handrail rotation".
- 2. Pentru a roti mâna curentă la 90° în sensul acelor de ceasornic sau în sens contrar acelor de ceasornic, faceți clic pe butonul
- Pentru a roti stâlpul, introduceți valoarea corespunzătoare în caseta de intrare "Post rotation".
- 4. Pentru a roti stâlpul la 90 ° în sensul acelor de ceasornic, faceti clic pe butonul

#### 8.3.3.3 'Orientation'

 Pentru a deplasa profilul de oţel (axele X şi Y), introduceţi valorile corespunzătoare în casetele de intrare "X" şi "Y".

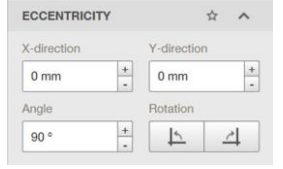

#### 8.3.3.4 'Material'

- 1. Selectați balustrada dorită din meniul derulant.
- 2. Selectați materialul corespunzător din meniul derulant "Post"

| MATERIAL      | \$<br>^ |
|---------------|---------|
| Rail          |         |
| S 235 (St 37) | \$      |
| Post          |         |
| S 235 (St 37) | \$      |

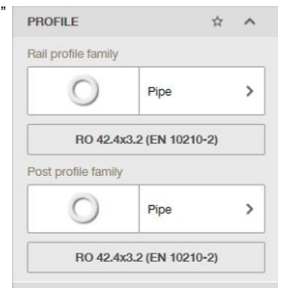

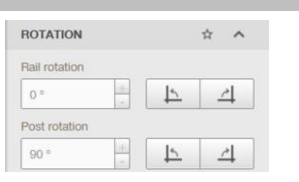

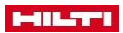

#### 8.3.4 Definirea sarcinilor

#### 8.3.4.1 'Load category' - Categorie de încărcare

- Faceți clic pe butonul "Load category".
   ⇒ Fereastra "Select load category"
- Pentru a defini tipul de clădire, faceți clic pe clădirea aplicabilă.
- Pentru a importa mai multe tipuri de clădiri, faceți clic pe "Go to" Hilti Online pentru mai multe categorii de sarcini.

#### 8.3.4.2 'Environment'

- Pentru a defini sarcina din vânt , faceți clic pe "Set windloads"
   Este afișată fereastra "Wind options".
- 2. Selectati zona de vânt din meniul derulant "Wind zone".
- Selectați categoria de teren din meniul derulant "Terrain category".
- Introduceți înălțimea balustrei în caseta de intrare "Altitude above Ordinance Datum".
- Dacă se aplică o reducere a vântului, activați reducerea presiunii vântului conform butonului "DIN EN 1991-1-4 / NA, 7.2.10".
- 6. Activați butonul opțiunii corespunzătoare din secțiunea "Installation".
- Introduceţi valorile corespunzătoare în casetele de intrare 'Height over ground (z)', 'Building width (w)', 'Building height (h)' şi 'Building length (L)'.
- 8. Activați butonul opțiunii corespunzătoare din sectiunea "Building zone".
- 9. Faceți Clic pe butonul "Save" pentru a confirma intrările.
- 10. Faceți clic pe butonul "Cancel" pentru a respinge intrările.

# 8.3.4.3 'Dead load' - Sarcină statică

| Introduceți greutatea proprie în caseta de intrare "Dead load".               | DEAD LOAD               | û        | * |
|-------------------------------------------------------------------------------|-------------------------|----------|---|
| 8.3.4.4 'Loads'                                                               |                         |          |   |
| <ul> <li>Pentru a afişa sarcina, activaţi butonul "Show all loads"</li> </ul> | LOADS                   | \$       | ^ |
|                                                                               | Show all loads          |          |   |
| 8.3.4.5 'Load cases' - Cazuri de incarcare                                    |                         |          |   |
| - And with the late of the English of the Original state                      |                         |          |   |
| Activaţi butonul de opţiune Emergency exits & escape routes                   | LOAD CASES              | \$       | ^ |
|                                                                               | Emergency exits & escap | e routes |   |

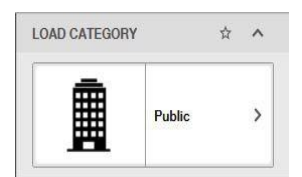

ENVIRONMENT 🛧 🗠

Set windloads

#### 8.3.5 Definirea materialului de bază

#### 8.3.5.1 'Base material'

- Dacă materialul de bază este fisurat, activați butonul opțional "Cracked concrete".
- 2. Selectați clasa de beton aplicabilă din meniul derulant.

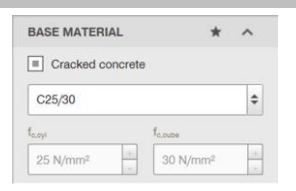

ŵ

Long term

0°C

+

TEMPERATURE

Short term

0°C

#### 8.3.5.2 'Temperature'

 În caseta de intrare "Short term", introduceți temperatura la care materialul de bază poate fi expus pentru o perioadă scurtă de timp.

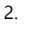

4

O influență pe termen scurt înseamnă, de exemplu, diferența de temperatură între zi și noapte.

 În caseta de intrare "Long term" introduceți influențele temperaturii pe termen lung.

> Influențele pe termen lung ale temperaturii reprezintă caracteristicile de temperatură de durată ale materialului de bază.

#### 8.3.5.3 'Geometry'

- 1. Introduceți grosimea materialului de bazai în caseta de intrare "Concrete thickness".
- Introduceți valoarea bratului pârghiei pentru lungimea montantului în caseta de introducere "Post lever arm".
- Pentru a seta distanța fata de margine la "infinite", activați butonul opțiunii "Infinite".

| GEOMETRY |  | ☆ | ^ |
|----------|--|---|---|

| GEOMETRY            | * ^                 |
|---------------------|---------------------|
| Concrete thickness  |                     |
| 200 mm              | +                   |
| Post lever arm      |                     |
| 50.2 mm             | +                   |
| Edge distance in x- | Edge distance in x+ |
| 00                  |                     |
| Infinity            | Infinity            |

#### 8.3.5.4 'Installation conditions'

- 1. Selectați metoda de gaurire din "Drilling method"
- 2. Selectați tipul gaurii din meniul derulant "Hole type".

| INSTALLATION CONDITIONS | ☆ | ^  |
|-------------------------|---|----|
| Drilling type           |   |    |
| Hammer drilled          |   | \$ |
| Hole type               |   |    |
| Dry concrete            |   | \$ |

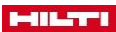

#### 8.3.5.5 'Reinforcement'

 Selectați spațiul dintre barele de armare în meniul derulant 'Concrete'.

> Pasul este înțeles ca fiind "wide" atunci când distanța dintre bare este ≥150 mm, pentru orice diametru sau atunci când distanța este ≥100 mm pentru un diametru ≤10 mm.

| cana  | anstanışa | Corc | <br> | penaa | an | present |
|-------|-----------|------|------|-------|----|---------|
| u ≤10 | mm.       |      |      |       |    |         |
|       |           |      |      |       |    |         |

2. Selectați spațierea dintre barele de protecție din meniul derulant "Edge"

Armarea marginii presupune ca armătura să aibă un diametru ≥12 mm. Opțiunea de armare cu agrafe (hairpin) presupune o armare de margine cu un diametru al barei ≥12 mm și agrafe bine dispuse la intervale de ≤100 mm. Armarea marginilor este luată în considerare la verificarea ruperii marginilor betonului ca urmare a fisurilor din beton datorită încărcări de forfecare.

 Activaţi butonul de opţiune "Reinforcement to control cracking present" în cazul în care betonul armat este fisurat. Lăţimea maximă a fisurilor este aproximativ 3 mm.

#### 8.3.6 Definirea plăcii de ancorare

#### 8.3.6.1 'Anchor plate position' - Poziția plăcii de ancorare

- În caseta de intrare "Rotation", introduceți valoarea cu care doriți să rotiți placa de ancorare.
- Pentru a roti placa de ancorare spre stânga la 90°, faceți clic pe butonul
- Pentru a roti placa de ancorare în dreapta până la 90°, faceți clic pe butonul

#### 8.3.6.2 'Anchor plate shape' - Forma plăcii de ancorare

- Faceți clic pe forma ancorei pe care doriți să o utilizați. → Forma corespunzătoare apare în editorul 3D.
- 2. Pentru a introduce dimensiunile plăcii de ancorare, faceți clic pe
  - → Se afișează fereastra Anchor plate size "Dimensiunea plăcii de ancorare".
- 3. Introduceți parametrii necesari în casetele de intrare corespunzătoare.
- 4. Faceți clic pe 'Save' pentru a confirma intrările.
- 5. Faceți clic pe "Cancel" pentru a anula operația.

#### 8.3.6.3 'Stand-off type' - Tip de supra-înălțare

Selectați tipul de supra-inaltare.

|         | 'Not stand-off' |
|---------|-----------------|
|         |                 |
| A TRACT |                 |

| ANCHUR   | PLATE POSI | TION | ы | 1 |
|----------|------------|------|---|---|
| Rotation |            |      |   |   |
| 0.0      | .+.        | 15   | 1 | • |

REINFORCEMENT

≜ None

Beinforcement to control cracking

+

Wide

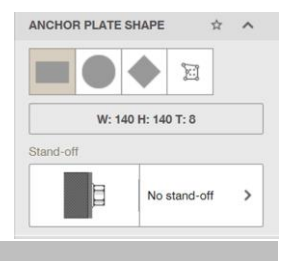

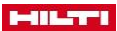

| 'Stand-off without clamping' |
|------------------------------|
| 'Stand-off with clamping'    |
| 'Stand-off with grounding'   |

# 8.3.6.4 'Anchor plate thickness' - Grosimea plăcii de ancorare

| <ul> <li>Introduceți grosimea în caseta "Thickness" și apăsați Enter pentru a<br/>vă confirma intrarea.</li> </ul> | ANCHOR PLATE THICKNESS 💠 🔨 |
|----------------------------------------------------------------------------------------------------|----------------------------|
|                                                                                                    | Thickness +                |

# 8.3.6.5 'Anchor plate design' - Modelul plăcii de ancorare

- Pentru a afişa sarcina, activaţi butonul de opţiune "Show normal stress distribution on 3D".
- Pentru a optimiza grosimea plăcii de ancorare, activați butonul de opțiune "Show optimized anchor plate thickness"

| ANCHOR PLATE DESIGN        | *         | ^                  |
|----------------------------|-----------|--------------------|
| Show normal stress distrib | oution or | n <mark>3</mark> D |
| Show optimized anchor pla  | ate thick | mess               |

#### 8.3.6.6 Anchor plate offset' - Compensarea plăcii de ancorare

► Introduceți excentricitatea Offset Y în caseta de intrare.

# 8.3.6.7 'Anchor plate material' - Materialul plăcii de ancorare

Selectați clasa de oțel pe care o utilizați din caseta derulantă.

| ANCHOR PLATE MATERIAL   | ☆ | ^ |
|-------------------------|---|---|
| Anchor plate steel type |   |   |
|                         |   |   |

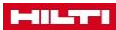

#### 8.3.7 Definirea ancorei

## 8.3.7.1 'Anchor' - Ancoră

Pentru a selecta tipul ancorei, faceți clic pe caseta "Family".
 → Apare fereastra "Select anchor".

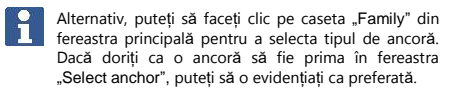

- Pentru a căuta o ancoră, introduceți numele acesteia în caseta de căutare.
- Pentru a sorta lista de ancore, selectați criteriul de sortare la alegere din meniul derulant.
- 4. Pentru a calcula toate ancorele, faceți clic pe "Calculate all"
  - Gradul de utilizare şi geometria ancorelor sunt calculate şi prezentate în listă.

Faceți clic pe "Clear" pentru a reveni la vizualizarea normală.

- Pentru a defini lista ancorelor, activați butonul corespunzător din caseta "Filter".
- Pentru a filtra lista ancorelor cu "Fixture thickness" sau "Hole diameter", introduceți valorile în casele de intrare "max." și "min.".
- Pentru a filtra lista ancorelor după unul dintre următoarele criterii, activați butonul corespunzător:
  - + 'Anchor type'
  - + 'Corrosion / material'
  - + 'Cleaning'
  - + 'Setting'
  - + 'Thread type'
  - 'Head configuration'
  - 'Installation type'
- Selectați adâncimea de ancorare din caseta "Embedment depth".
  - ➡ Adâncime optimă de încorporare -
  - ➡ Adâncime de încorporare selectată de utilizator I

1

Adâncime optimă de ancorare - Hilti Anchor Installer determină adâncimea de ancorare pentru capacitatea maximă de încărcare a ancorei.

Adâncimea de ancorare definită de utilizator utilizatorul poate specifica adâncimea de ancorare necesară. Pentru ancorele de mortar adeziv (chimice), toate valorile sunt posibile. Pentru ancorele metalice trebuie respectate valori discrete. Puteți selecta adâncimea potrivită aici din meniul derulant.

| ANCHOR        |                  | ☆ | ^  |
|---------------|------------------|---|----|
| Family        |                  |   |    |
| 40000000      | HUS3-H           |   | >  |
| Туре          |                  |   |    |
| HUS3-H        |                  |   | \$ |
| Size          |                  |   |    |
| 10            |                  |   | \$ |
| 1             | View approval    |   |    |
| Anchor Item # |                  |   |    |
| 2079912 HUS3  | I-H 10x70 15/-/- |   |    |
| Embedment de  | pth              |   |    |
| ± I           | 41.6 mm          |   | 4  |

# 8.3.7.2 Dispunerea ancorelor

| 1. | Selectați numărul și dispunerea ancorelor di | n |
|----|----------------------------------------------|---|
|    | secțiunea "Layout" .                         |   |

| secțiunea "Layout" .                             |    | - |          |   | _   | _  |     |
|--------------------------------------------------|----|---|----------|---|-----|----|-----|
| Pentru a aplica un aspect definit de utilizator, | 22 |   | •        | : | ••• |    |     |
| Apare editorul 2D.                               |    |   |          |   | ~   |    |     |
|                                                  |    | F | Rotation |   |     | L. | al. |
|                                                  |    |   | 0.°      |   | 1.0 | 12 | 4   |

LAYOUT

- 2. Introduceți valoarea cu care doriți să rotiți placa de ancorare în caseta de intrare "Rotire".
- 3. Pentru a roti placa de ancorare la 90 ° în sens contrar acelor de ceasornic, faceți clic pe butonul
- 4. Pentru a roti placa de ancorare la 90° în sensul acelor de ceasornic, faceți clic pe butonul

| 8.3.7.3 'Installation' - Instalare                                                                                |              |         |
|----------------------------------------------------------------------------------------------------|--------------|---------|
| <ul> <li>Pentru a afişa spaţiul inelar plin în editorul 3D, faceţi clic pe<br/>butonul "Filled holes".</li> </ul> | INSTALLATION | \$<br>^ |
|                                                                                                    | Fill holes   |         |

#### 9 Şablon de raport

| REPORT TEMPLATES |   |                                              |                                                                                                    |
|------------------|---|----------------------------------------------|----------------------------------------------------------------------------------------------------|
| MY TEMPLATES (2) | ^ | Company details                              |                                                                                                    |
| New template     |   | Company                                      | Contact person                                                                                                    |
|                  |   | Company                                      | Contact person                                                                                                    |
| Default          |   | Address                                      | Phone number                                                                                                    |
| 123              | : | Address                                      | Phone number                                                                                                    |
|                  |   | Email                                        | Fax number                                                                                                    |
|                  |   | Email                                        | Fax number                                                                                                    |
|                  |   |                                              |                                                                                                    |
|                  |   | Branding                                     |                                                                                                    |
|                  |   | Logo                                         | University                                                                                                    |
|                  |   |                                              | Oproad new                                                                                                    |
|                  |   |                                              | .jpg or .png format. The max resolution 1200x800px. Max size 3MB. Logo w<br>be cropped to fit into the available space. |
|                  |   | Report layout                                |                                                                                                    |
|                  |   | Paper size                                   | Туре                                                                                                    |
|                  |   | Europe     Standard &4 size: 210 mm a 297 mm | Detailed<br>Inductes detailed ACI 318 formulas                                                                          |
|                  |   | O us                                         | ◯ Long                                                                                                    |
|                  |   | Standard Letter size, 215.9 mm × 279.4 mm    | Short<br>Not so blody with all the formulas                                                                             |
|                  |   | Report header and footer                     |                                                                                                    |
|                  |   | Header                                       | Footer Custom text                                                                                                    |
|                  |   | Logo                                         |                                                                                                    |
|                  |   | Custom text                                  |                                                                                                    |

- Faceți clic pe butonul "New template" din meniul "My templates".
   ⇒ Apare o casetă de introducere.
- 2. Introduceți un nume de Proiect.
- 3. Pentru a confirma intrarea, faceți clic pe 🗹 .
  - ➡ Proiectul apare în lista de șabloane.

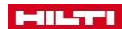

- 4. Pentru a respinge înregistrarea, faceți clic pe 💌 .
- 5. Introduceți datele de contact în casetele de introducere din secțiunea "Company details" .
- Pentru a încărca un logo, faceți clic pe butonul "Upload new" în secțiunea "Branding".
   → Apare o fereastră.
- 7. Navigați la logo-ul dorit.
- 8. Confirmați selecția.
  - → Sigla selectată apare în secțiunea "Logo".
- 9. Selectați limba dorită în meniul derulant "Language".
- 10. Introduceți valoarea dorită în caseta de introducere "First page number".
- 11. Activați butonul corespunzător din secțiunea "Page size".
- 12. Activați butonul corespunzător din secțiunea "Type".
- 13. Activați căsuțele de selectare corespunzătoare din secțiunea "Report header and footer" .
- 14. Introduceți notele dvs. în secțiunea "Notes and comments" .
- 15. Faceți clic pe butonul "Save" pentru a vă confirma intrările.
- 16. Faceti clic pe butonul "Cancel" pentru a respinge intrările.

#### 9.2 Redenumirea unui şablon

- 1. Faceți clic pe șablonul dorit din meniul "My templates" .
  - ➡ Este afișat butonul.
- 2. Faceți clic pe butonul.
- 🛏 Este afișat meniul contextual.
- Faceți clic pe "Rename" din meniul contextual.
   → Este afișată caseta de introduc`ere.
- 4. Introduceți noul nume de proiect.
- 5. Faceți clic pe butonul pentru a confirma intrările.
- 6. Faceți clic pe butonul pentru a respinge înregistrările. ×

#### 9.3 Duplicarea unui şablon

- 1. Faceți clic pe șablonul dorit din meniul "My templates" .
  - 🛏 Este afișat butonul.
- 2. Faceți clic pe acest buton.
  - 🗢 Este afișat meniul contextual.
- Dați clic pe "Duplicate" din meniul contextual.
   → Este afișată caseta de introducere.
- 4. Introduceți noul nume de proiect.
- 5. Faceți clic pe butonul 🗹 pentru a confirma intrările.
- 6. Faceți clic pe butonul 💌 pentru a respinge înregistrările.

#### 9.4 Ştergerea unui şablon

- 1. Faceți clic pe șablonul dorit din meniul "My templates" .
- 🛏 Este afișat butonul.
- 2. Faceti clic pe butonul.
- ➡ Este afișat meniul contextual.
  - 3. Faceți clic pe "Delete" din meniul contextual.
  - ➡ Şablonul a fost șters.

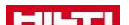

#### 10 Raport

1

Modificările efectuate sunt salvate automat și nu trebuie să fie salvate local.

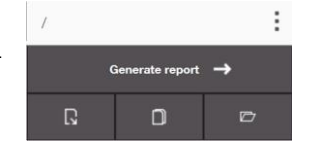

#### 10.1 'Generate report'

| GENERATE REPORT |                           | ×                                     |
|-----------------|---------------------------|---------------------------------------|
| Summary         |                           | ^                                     |
|                 | Anchor type and diameter  | 2                                     |
|                 | HUS3-H 10                 |                                       |
| 4               | Base material             |                                       |
| A 5             | Cracked concrete, C25/30  |                                       |
| Carlos A        | Evaluation service report |                                       |
| the last        | ETA-13/1038               |                                       |
| St A            | Issued - Valid            | Effective embedment depth             |
| *               | 08/12/2016                | hef=41.6 mm                           |
|                 | Proof                     | Stand-off installation                |
|                 | Design method ETAG        | eb=0 mm (No stand-off)                |
| Details         |                           | ~                                     |
| Custom Comments |                           | · · · · · · · · · · · · · · · · · · · |
| ayout           |                           | ~                                     |
| Trimble connect |                           | ~                                     |

- Pentru a genera un raport, faceți clic pe butonul "Generate report".
   → Apare fereastra "Export"
- 2. Pentru a renunța la raport, faceți clic pe "Cancel".
- Pentru a salva şi exporta raportul, faceţi clic pe butonul "Save and export".
   Acum puteţi salva raportul ca fişier PDF.

## 10.2 Exportul unui raport

| <ol> <li>Pentru a exporta un raport, faceți clic pe butonul "Export".</li> <li>→ Apare fereastra 'Export as'</li> </ol> | EXPORT AS                                                                                                    | × |
|----------------------------------------------------------------------------------------------------|----------------------------------------------------------------------------------------------------|---|
| 2. Selectați formatul dorit:                                                                                            | C/> PROFIS file to device Export a JPE file for archiving or editing with the offline version of PROFIS Engineering | > |
| ← fișier PROFIS către Trimble Connect<br>← fișier CAD                                                                   | PROFIS file to Trimble Connect                                                                                      | * |
|                                                                                                    | CAD file<br>Export as a CAD file for editing and designing                                                          | > |

## 10.3 Duplicarea dimensionării

Pentru a duplica dimensionarea, faceți clic pe butonul "Duplicate dimensioning".
 Proiectul se deschide într-o fereastră nouă.

#### 10.4 Importarea fișierului

- 1. Pentru a importa un fișier existent, faceți clic pe butonul "Import existing file" .
- 2. Selectați fișierul dorit și faceți clic pe "Open".

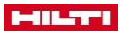

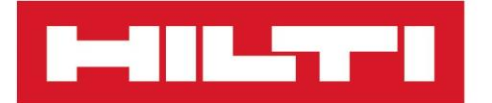

Hilti Corporation LI-9494 Schaan Tel.:+423 234 21 11 Fax:+423 234 29 65 www.hilti.group

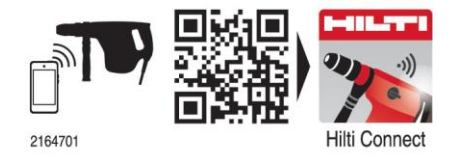